GUÍA DE UTILIZACIÓN DEL CAREER CENTER USP CEU

## **CAREER CENTER USP**

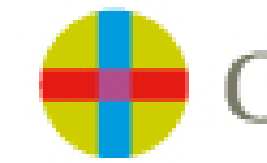

Universidad San Pablo ¿CÓMO SUBIR UNA OFERTA CON EL FORMULARIO SUBIR UNA OFERTA?

Pulsar en enlace del <u>https://ceu.jobteaser.com/es/recruiter\_account/job\_offers</u> formulario

2

Si ya tiene una cuenta, escriba la contraseña para acceder a su cuenta

| Conexión                | / Inscripción                   |
|-------------------------|---------------------------------|
| pagesvalis1@gmail.com   |                                 |
| Contraseña              |                                 |
| Tienes una cuenta empre | esa asociada a esta institución |
| Conexión                | con esta cuenta                 |
| Recordarme              | ¿Contraseña olvidada?           |

## 2

Si no tiene una contraseña, debe cumplimentar el formulario

| EU<br>inerzidad<br>n Pablo | rear tu cuenta reclutador                                                    |                     |
|----------------------------|------------------------------------------------------------------------------|---------------------|
| PERI                       | 2<br>FIL EMPRESA                                                             | 3<br>PRIMERA OFERTA |
|                            | Tu información de acceso<br>* Tu dirección de correo electrónico profesional |                     |
|                            | samiel@jobteser.com<br>* Contraseña                                          |                     |
|                            | * Confirmación de la contraseña                                              |                     |

¿CÓMO SUBIR UNA OFERTA CON EL FORMULARIO SUBIR UNA OFERTA?

Enlace: <u>https://ceu.jobteaser.com/es/recruiter\_account/job\_offers</u>

3

Si ya tiene una cuenta, añada sus ofertas directamente a través del back office

|                                  |                                         |                                |                       |                   |                      | <b>O</b> A              | ñadir una ofe |
|----------------------------------|-----------------------------------------|--------------------------------|-----------------------|-------------------|----------------------|-------------------------|---------------|
| Q Buscar por pa                  | abra clave                              | Tipo de co                     | ntrato 👻              | Experiencia       | ×                    | Q Nombre de la e        | mpresa        |
| Fecha de inicio                  | ~                                       | Tipo de in                     | nportación 💙          | Solo of<br>extran | fertas en el<br>jero | Publicados j<br>alumnos | oor antiguos  |
|                                  | Ofertas no pu                           | iblicadas (1)                  | Ofertas caducadas (   | 0)                |                      |                         |               |
| Ofertas actuales (0)             |                                         |                                |                       |                   |                      |                         |               |
| Ofertas actuales (0)             | Test<br>Inactiva Empl                   | esa privada                    |                       |                   |                      |                         |               |
| Alternancia<br>De 12 a 24 meses) | Test<br>Inactiva Empr<br>Goldens Bridge | esa privada<br>(United States) | Logística / Cadena de | e suministro      | Candidatos (0)       | Q Detalles              | Más •         |

| Si no tiene una cuenta, le guiamos para que pueda crear la |  |
|------------------------------------------------------------|--|
| primera oferta                                             |  |

| Universidad<br>San Pablo                       |                                                                 |                |
|------------------------------------------------|-----------------------------------------------------------------|----------------|
| 1                                              | 2                                                               | 3              |
| PERFIL                                         | EMPRESA                                                         | PRIMERA OFERTA |
| Tu Informac<br>* Tu dirección<br>samiel@jobtez | clón de acceso<br>de correo electrónico profesional<br>user.com |                |
| * Contraseña                                   |                                                                 |                |
| 1 Quelline 14                                  | n de la contraseña                                              |                |

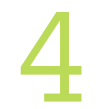

Validación / Rechazo de la oferta por la universidad. Recibirá un correo electrónico. ¿CÓMO GESTIONAR UNA OFERTA EN SU BACK OFFICE?

## Enlace: <u>https://ceu.jobteaser.com/es/recruiter\_account/job\_offers</u>

O Añadir una oferta

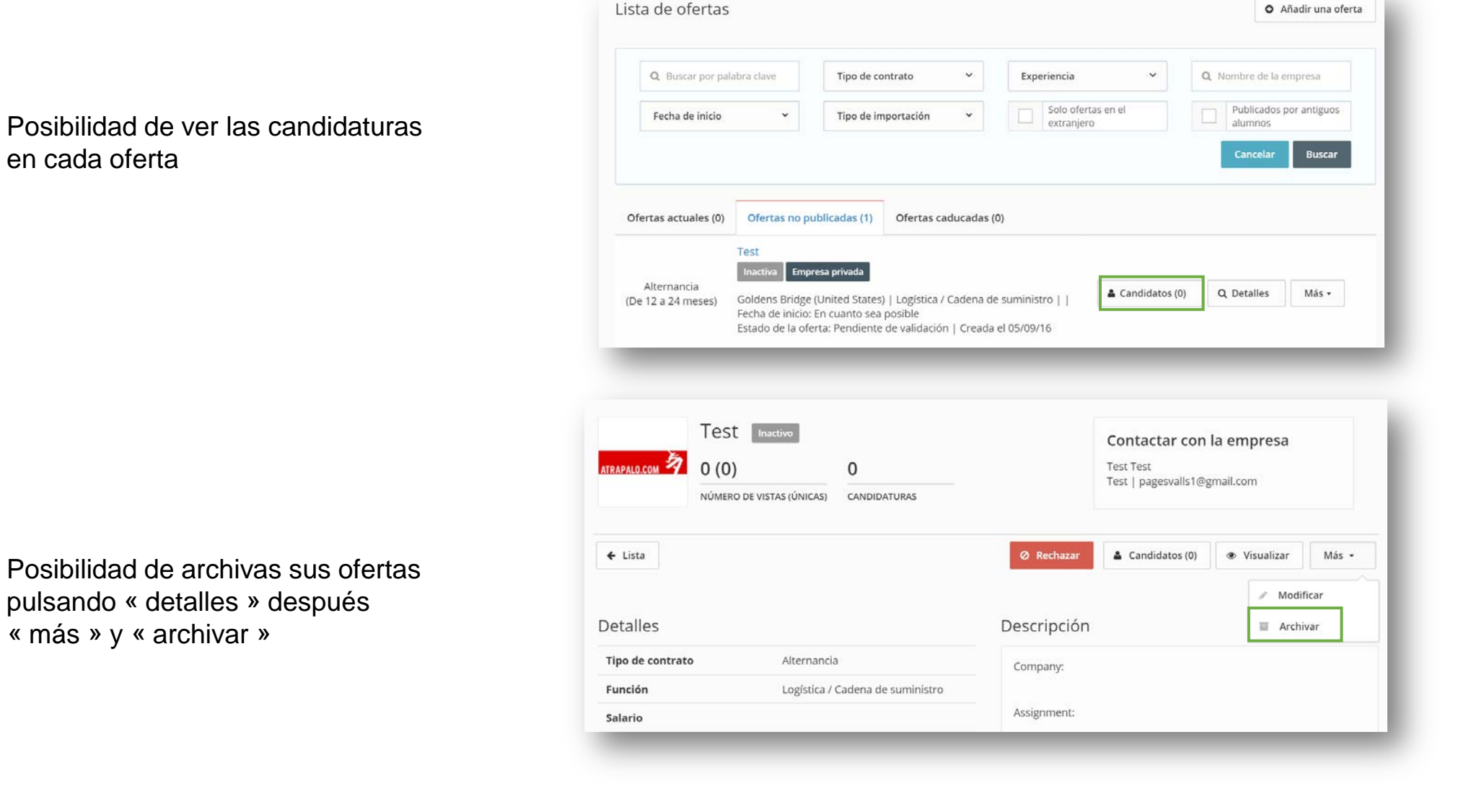